# Co to takiego mLegitymacja?

To dokładnie to samo, co "zwykła" legitymacja szkolna, ale w telefonie. Wszystko dzięki aplikacji mObywatel, którą trzeba pobrać na telefon. Mobilna wersja legitymacji szkolnej jest uzupełnieniem jej standardowych form – papierowej lub plastikowej karty.

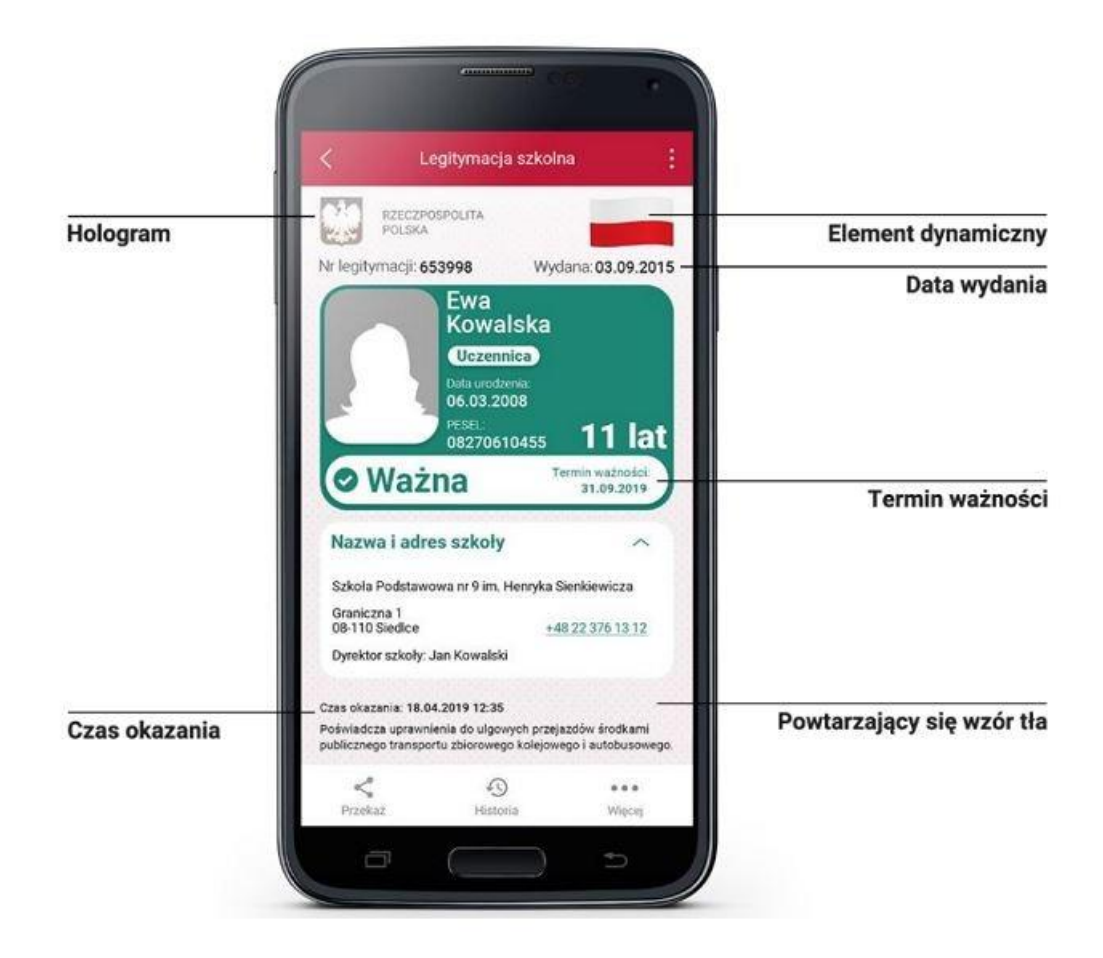

# Czym dokładnie jest mLegitymacja?

mLegitymacja, to część aplikacji mObywatel. Co z niej wyczytamy? Przede wszystkim wiek ucznia, informację o tym czy legitymacja jest ważna, a ponadto dane, które można znaleźć na tradycyjnych legitymacjach:

- imię i nazwisko ucznia;
- numer legitymacji;
- datę wydania;
- termin ważności;
- status użytkownika (uczeń);
- datę urodzenia;
- PESEL;

- adres zamieszkania;
- nazwę i adres szkoły.

Z mobilnej wersji legitymacji będzie można korzystać w tych samych sytuacjach, co w przypadku "tradycyjnych" dokumentów. Za pomocą mLegitymacji potwierdzimy status ucznia podczas kontroli biletów, czy zakładania karty w bibliotece. Będzie ona również podstawą do otrzymania przysługujących zniżek.

#### Jak to działa?

mLegitymacja Szkolna to bezpieczne narzędzie, dzięki któremu uczniowie potwierdzą uprawnienia, telefonu przysługujące im za pomocą komórkowego. mLegitymacje Szkolne wydawane uczniom szkół podstawowych są i ponadpodstawowych, zarówno szkół publicznych, jak niepublicznych o uprawnieniach szkół publicznych. "Mobilna" legitymacja będzie wydana uczniowi, któremu uprzednio wydano legitymację szkolną albo e-legitymację szkolną.

Okres ważności mLegitymacji jest tożsamy z okresem ważności wydanej uczniowi odpowiednio legitymacji szkolnej albo e-legitymacji (przedłużenie ważności wspomnianych legitymacji wymaga ponownego wydania mLegitymacji).

mLegitymacja będzie unieważniana przez szkołę w przypadku utraty ważności wydanej uczniowi legitymacji szkolnej albo e-legitymacji. Unieważnienie będzie mogło być dokonane przez szkołę także w przypadku utraty mLegitymacji na skutek uszkodzeń, niepoprawnego działania lub utraty urządzenia mobilnego, w którym przechowywana była mLegitymacja.

#### Kolejność działań:

- 1. Pobrać wniosek (poniżej), wypełnić i dostarczyć do sekretariatu szkoły
- Wysłać aktualne zdjęcie ucznia podpisane imieniem, nazwiskiem oraz klasą na adres mailowy legitymacje@zamoyski.edu.pl (zdjęcie w postaci cyfrowej, spełniające wymagania określone dla zdjęć przeznaczonych do dowodu osobistego, w formacie .jpeg lub .jpg, nie większe niż 5 MB)
- 3. Oczekiwać w dzienniku elektronicznym informacji o odbiorze kodu QR i kodu aktywacyjnego do aplikacji mObywatel
- 4. Zainstalować aplikację mObywatel w telefonie i w usłudze *Legitymacja szkolna* zeskanować otrzymany kod QR oraz wpisać ręcznie kod aktywacyjny mLegitymacji
- 5. Aby anulować (utrata telefonu, niepoprawność działania, utrata tożsamości, rezygnacja z usług) mLegitymacje należy zgłosić ten fakt w sekretariacie szkoły

w celu zastrzeżenia dokumentu. Ponowne uruchomienie wymaga kolejnego wygenerowania kodu aktywacyjnego za pośrednictwem sekretariatu.

### Przedłużenie ważności mLegitymacji

Z poziomu ucznia należy wybrać w aplikacji mObywatel mLegitymację Szkolną, następnie funkcję "więcej", a z menu które się wyświetli "Przedłuż ważność". W ten sposób aplikacją należy zeskanować kod, który wydaje szkoła.

#### Do pobrania:

- 1. Wniosek o wydanie mLegitymacji
- 2. Wniosek o anulowanie mLegitymacji

### Przydatne linki:

- 1. <u>Regulamin aplikacji mObywatel</u>
- 2. mObywatel 2.0 Aplikacja mobilna i serwis dla obywateli
- 3. Instrukcja-instalacji-mLegitymacji-dla-uczniów-i-studentów-1.0.pdf (schoolpage.pl)